令和2年12月22日

保護者の皆様へ

福島市立杉妻小学校 校長 鴫原 浩之

## 学校閉庁日・休日中の学校への連絡について

標記の件についてお知らせします。福島市新型コロナ緊急警報が発令されたことを受け、安全メールを活用した欠席・遅刻届け出の新システムを活用することといたしました。年末年始の学校閉庁日・休日中など学校に職員が不在の とき,<u>感染の疑いやPCR検査を受診することになった場合の連絡は、このメールによる届け出をご利用ください</u>。届け 出を確認した時点で、学校よりご家庭に確認の連絡をいたします。

※ メールによる欠席・遅刻届の入手・提出方法の詳細は本通知をご覧ください。

※確認などが必要な場合は、学校より連絡することがございます。

※ 兄弟姉妹が一緒に欠席等の場合は、再度届け出専用メールアドレスへ空メールを送信するか、 届け出完了画面の「新規届け出追加」より届け出をお願いします。

- ※ 届け出の確認は、学校管理者のみが閲覧します。
- ※ 今回の連絡内容については, 裏面の下部をご覧ください。

## ■ メールによる欠席・遅刻届の入手・提出方法 ■

メールによる欠席・遅刻届の提出は、以下の手順でお願いします。

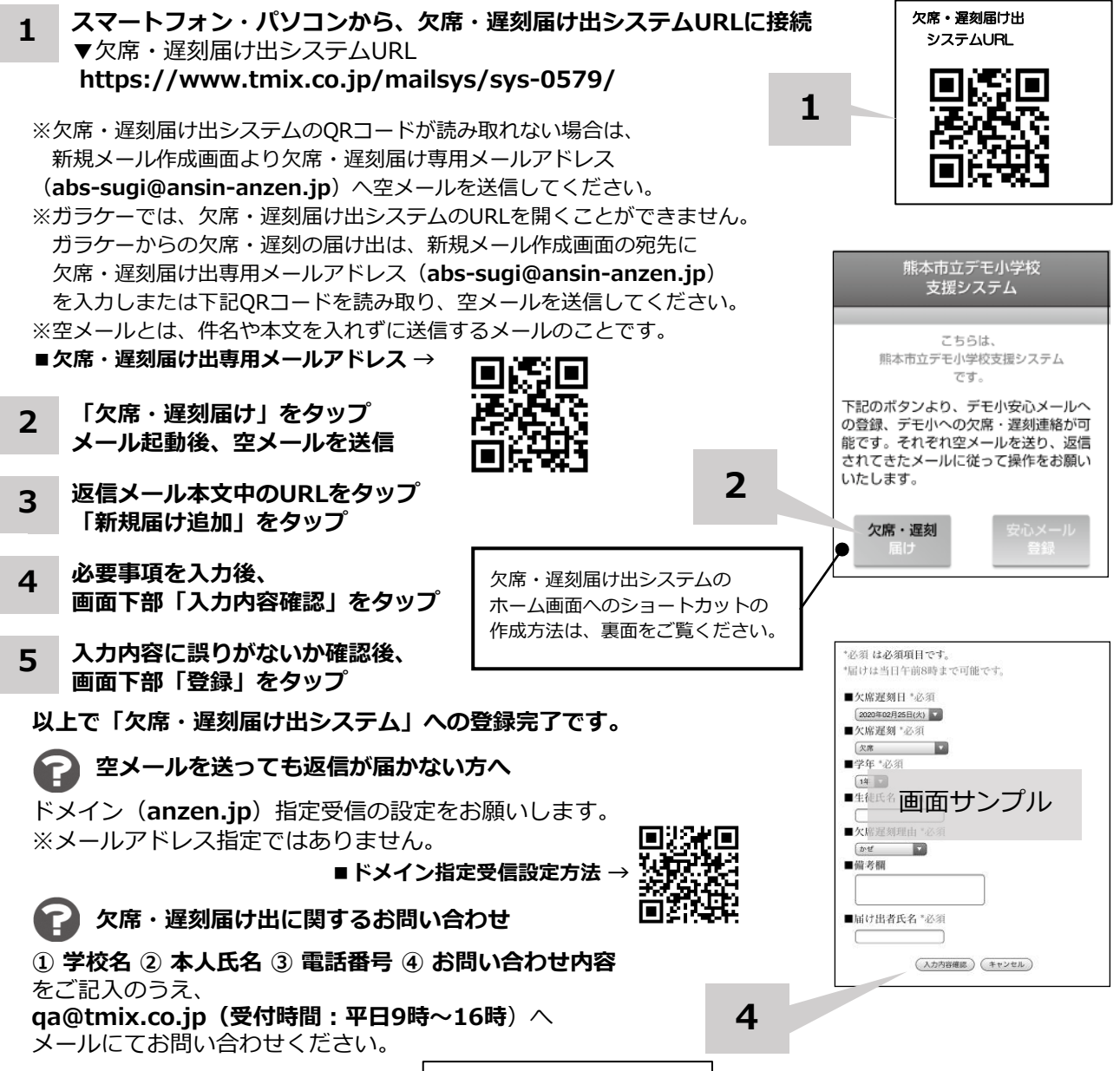

※ 車面もご覧ください ※

ふ 衣田 いこえ へんこう ふ

ホーム画面に「欠席・遅刻届け出システム」のショートカットを作成する

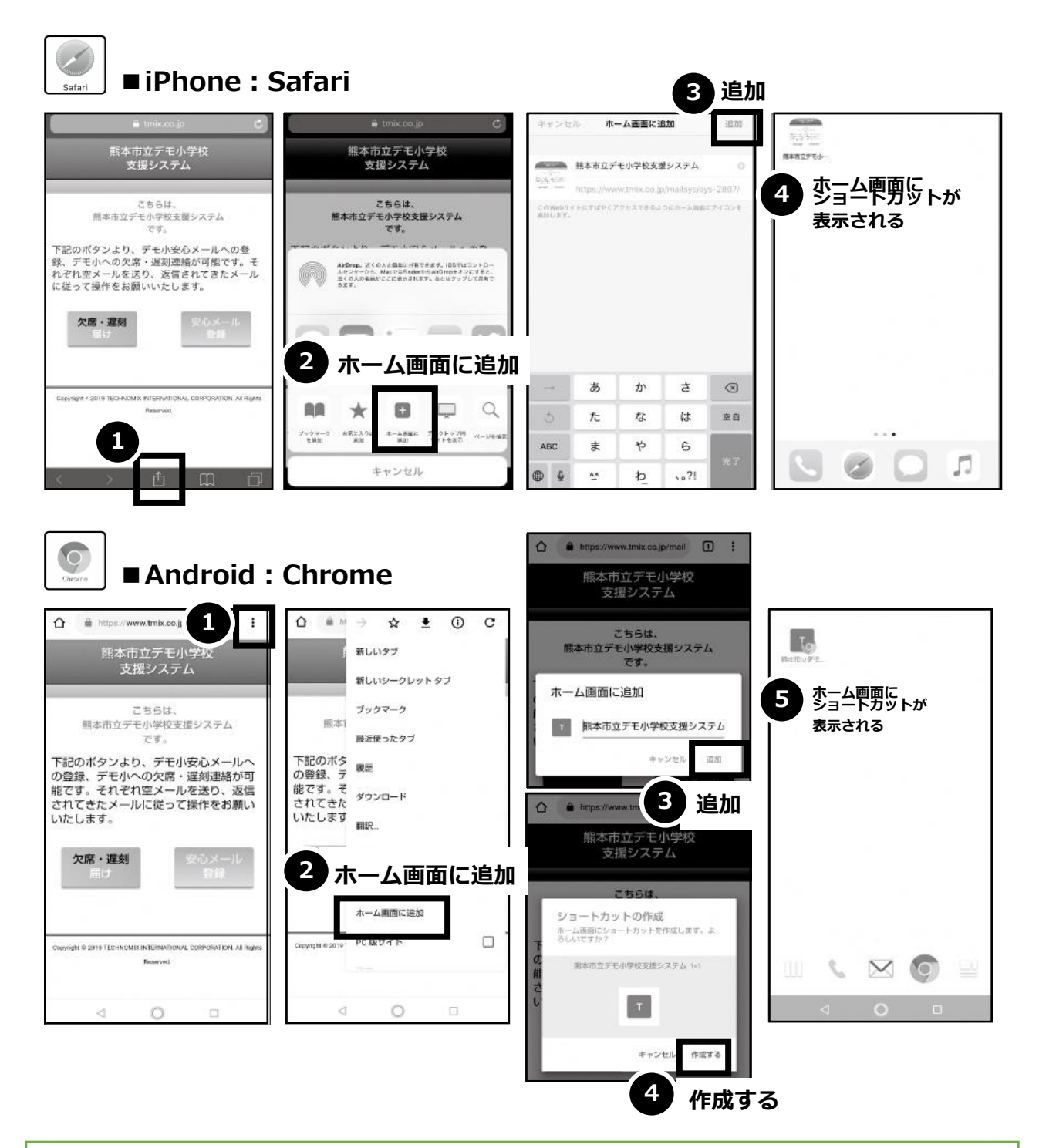

※今回のこのシステム利用は、年末年始の学校閉庁日・休日など、職員不在のときに利用する 連絡方法として、活用してください。次の項目は⇒と捉えて連絡をお願いします。

| 欠席遅刻日 ⇒ 報告日時  | 欠席理由 ⇒ その他                |
|---------------|---------------------------|
| 欠席遅刻 ⇒ 欠席     | 備考欄 ⇒ 児童本人でない場合の該当者       |
| 学年 ⇒ 児童在籍学年・組 | コロナ感染の疑い・PCR検査 ⇒ チェックを入れる |
| 生徒氏名 ⇒ 児童氏名   | 届け出者氏名 ⇒ 保護者氏名            |